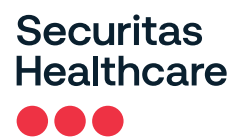

## URGENT: MEDICAL DEVICE CORRECTION

Arial<sup>®</sup> Server Software Versions 11.1.4 through 11.1.6 as part of the Arial Emergency and Nurse Call System

October 31, 2024

## Dear Valued Client:

| Problem                                        |                                                                                                    |
|------------------------------------------------|----------------------------------------------------------------------------------------------------|
| Description                                    | Securitas Healthcare LLC ("Securitas Healthcare") has become aware of an issue whereby the Arial Server Software versions 11.1.4 through 11.1.6 (the "Arial Server Software") will not notify end users of calls initiated by call points with the Arial Emergency and Nurse Call System. When an end user utilizing the Arial Server Software "completes" a call initiated by a call point, either through the Arial Mobile Application or Arial Care Giver Mobile Application (each an "Arial App") and later "declines" that same call within the Arial App, the Arial Server Software will not notify end users of further calls from that call point. |
|                                                | This communication applies only to those users of the Arial Server Software versions 11.1.4.9, 11.1.5.5, and 11.1.6.2 in conjunction with the Arial Mobile Application or Arial Care Giver Application.                                                                                                    |
|                                                | Instructions for determining which version of Arial Server Software you are using are attached hereto as <u>Exhibit C</u> .                                                                                                    |
| Affected Product                               | Arial Server Software version 11.1.4.9, 11.1.5.5, and 11.1.6.2<br>UDI Numbers: (01) 00840948102769 (10) 11149; (01) 00840948102769 (10) 11155; (01)<br>00840948102769 (10) 11162                                                                                                    |
| Potential Hazard<br>Involved                   | The following potential hazard has been identified for clients using the affected versions of the Arial Server Software:                                                                                                    |
|                                                | The Arial Server Software will not notify end users of calls initiated by call points with the Arial Emergency and Nurse Call System when an end user utilizing the Arial Server Software "completes" a call initiated by a call point, either through the Arial Mobile Application or Arial Care Giver Mobile Application (each an "Arial App") and later "declines" that same call within the Arial App, the Arial Server Software will not notify end users of further calls from that call point. If this occurs, End Users may not receive calls from residents which may lead to injury.                                                             |
|                                                | To date Securitas Healthcare has received 5 complaints regarding affected versions of the Arial Server Software. No injuries or deaths have been reported.                                                                                                    |
| Necessary Actions<br>to be Taken by<br>Clients | Instructions for determining which versions of the Arial Server Software you are using are attached hereto as <u>Exhibit C</u> . Clients using Arial Server Software versions 11.1.4.9, 11.1.5.5, or 11.1.6.2 should:                                                                                                    |
|                                                |                                                                                                    |

1. Not "decline" previously cleared calls through the Arial App;

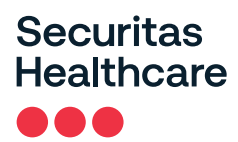

- Restart the Arial Server Software if an end user has "declined" a previously "completed" call using the Arial App. After restarting the Arial Server Software, calls from the affected call point(s) will begin to be received by the Arial Server Software and the Arial Server Software will notify end users as intended. Instructions for restarting the Arial Server Software are included on <u>Exhibit B</u>.
- 3. Contact Securitas Healthcare Technical Support at 1 (800) 380-8883 to upgrade the Arial Server Software to version 11.1.7 or later.

FurtherFor general questions concerning this communication please contact Securitas HealthcareInformationTechnical Support at 1 (800) 380-8883.Support

### We ask that you please complete and return a copy of the acknowledgement form attached hereto as Exhibit A.

This notification is being performed with the knowledge of the US Food and Drug Administration (FDA).

If you wish to contact the FDA regarding any adverse events or quality problems associated with this notice, use the following contact information.

- <u>www.fda.gov/medwatch</u>
- 1 (888) 463-6332

Securitas Healthcare is committed to providing quality products and services to our clients. We apologize for any inconvenience this situation may cause.

Sincerely,

Garth Jack Senior Director of Quality & Regulatory Compliance

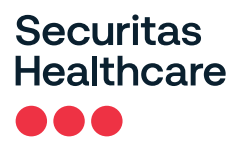

# Exhibit A MEDICAL DEVICE FIELD SAFETY NOTICE RETURN RESPONSE Acknowledgement and Receipt Form Response Required

Please execute this acknowledgment regarding Securitas Healthcare's Medical Device Correction Notice for the Arial<sup>®</sup> Server Software Versions 11.1.4 through 11.1.6 as part of the Arial Emergency and Nurse Call System and return it to the address noted below:

| By signing below, you Acknowledge and Certify, that your facility has read and understands this communication.                   |
|----------------------------------------------------------------------------------------------------|
| Facility Name:                                                                                                    |
| Address:                                                                                                    |
| Print Name:                                                                                                    |
| Signature:                                                                                                    |
| Title:                                                                                                    |
| This facility does not have any affected software and/or is not using Arial Caregiver or Arial Mobile Application.               |
| Initials:                                                                                                    |
| This facility has affected software and is using Arial Caregiver or Arial Mobile Application.<br>Units were found and corrected. |
| Initials:                                                                                                    |

Please return a copy of this acknowledgment to:

Mr. Garth L. Jack Senior Director of Quality & Regulatory Compliance Securitas Technology Corporation 4600 Vine Street, Lincoln, NE 68503 Phone: 402-742-9335

## Exhibit B Instructions for Restarting Arial Server Software

Arial Server Software can be restarted by following the steps below. Please note that Arial Server Software will not receive calls from Arial call points while shutting down and restarting, calls will not be received from Arial call points.

1. Right-click on the Windows Taskbar on the machine that is running your Arial Server Software.

2. Select Task Manager.

| Securitas He     | althcare           |                     | Arial       |                  |                      |                |  |  |  |
|------------------|--------------------|---------------------|-------------|------------------|----------------------|----------------|--|--|--|
| Home Sy          | ne System          |                     |             |                  |                      |                |  |  |  |
| ?                | Alerts (5) -       | Notifications (4) - |             |                  |                      |                |  |  |  |
| нер              | Туре               | Apartment           | Description |                  | Location             | Time/Date      |  |  |  |
| Device<br>Wizard |                    |                     |             | Toolbars         |                      | >              |  |  |  |
|                  |                    |                     |             | Search           |                      |                |  |  |  |
| Message          |                    |                     |             | News and inter   | ests                 | >              |  |  |  |
|                  |                    |                     |             | Show Cortana I   | outton               |                |  |  |  |
| <b></b>          |                    |                     |             | Show Task View   | / button             |                |  |  |  |
| Reports          |                    |                     |             | Show People o    | n the taskbar        |                |  |  |  |
|                  |                    |                     |             | Show Windows     | Ink Workspace button |                |  |  |  |
|                  |                    |                     |             | Show touch ke    | yboard button        | _              |  |  |  |
|                  |                    |                     |             | Cascade windo    | ws                   |                |  |  |  |
|                  |                    |                     |             | Show windows     | stacked              |                |  |  |  |
|                  |                    |                     |             | Show windows     | side by side         |                |  |  |  |
|                  |                    |                     |             | Show the deskt   | op                   |                |  |  |  |
|                  |                    |                     |             | Task Manager     |                      |                |  |  |  |
|                  |                    |                     |             | Lock the taskba  |                      |                |  |  |  |
| Connected (      | localhost)         |                     |             | Taskbar setting: |                      |                |  |  |  |
| 🗄 Р Ту           | ype here to search | 🦄 💽 📰               |             |                  |                      | 🦲 🎒 62°F Sunny |  |  |  |

**Opening Task Manager** 

3. Once the Task Manager window opens, select "Services", then scroll down (or type "ps") to find "psServices" in the list of services.

4. Right-click on "psServices" and select "Restart".

| 👰 Task Manager                |                  |            |                             |         | – 🗆 ×         | < |  |
|-------------------------------|------------------|------------|-----------------------------|---------|---------------|---|--|
| File Options View             |                  |            |                             |         |               |   |  |
| Processes Performance         | App history      | Startup Us | ers Details Services        |         |               |   |  |
| Name                          | PID              | Descriptio | on                          | Status  | Group         | 1 |  |
| p2pimsvc                      |                  | Peer Netv  | vorking Identity Manager    | Stopped | LocalServiceP |   |  |
| ap2psvc                       |                  | Peer Netv  | vorking Grouping            | Stopped | LocalServiceP |   |  |
| ReaSvc                        | 9652             | Program    | Compatibility Assistant Ser | Running | LocalSystemN  |   |  |
| ReerDistSvc                   |                  | BranchCa   | iche                        | Stopped | PeerDist      |   |  |
| k perceptionsimulation        |                  | Windows    | Perception Simulation Ser   | Stopped |               |   |  |
| 🔍 PerfHost                    |                  | Performa   | nce Counter DLL Host        | Stopped |               |   |  |
| PhoneSvc Ph                   |                  |            | rvice                       | Stopped | LocalService  |   |  |
| ReinindexMaintenanceSvc       |                  | Contact [  | Contact Data                |         | UnistackSvcGr |   |  |
| Q PimIndexMaintenanceSvc Cont |                  | Contact [  | Contact Data_d0fb3b         |         | UnistackSvcGr |   |  |
| 🔍 pla                         | Performance      |            | nce Logs & Alerts           | Stopped | LocalServiceN |   |  |
| 🔍 PlugPlay                    | 944 Plug and Pla |            | Play                        | Running | DcomLaunch    |   |  |
| 🔍 PNRPAutoReg                 |                  | PNRP Ma    | chine Name Publication Se   | Stopped | LocalServiceP |   |  |
| RNRPsvc                       | Start            |            | Resolution Protocol         | Stopped | LocalServiceP |   |  |
| RolicyAgent                   | Stop             |            | Agent                       | Running | NetworkServic |   |  |
| 🔍 Power                       | Restart          |            |                             | Running | DcomLaunch    |   |  |
| 🔍 PrintNotify                 |                  |            | hsions and Notifications    | Stopped | print         |   |  |
| 🔍 PrintWorkflowUserSv         | Open Services    |            | pw                          | Stopped | PrintWorkflow |   |  |
| RintWorkflowUserSv            | Search online    |            | pw_d0fb3b                   | Running | PrintWorkflow |   |  |
| 🔍 ProfSvc                     | Go to deta       | ails       | Service                     | Running | netsvcs       |   |  |
| Service                       | 4504             | psService  | -                           | Running |               |   |  |
| 🔍 PushToInstall               |                  | Windows    | PushToInstall Service       | Stopped | netsvcs       |   |  |

Restarting psService

# Securitas Healthcare

5. The "Status" column values for "psService" will go through a sequence of "Stopping", "Stopped", "Restarting", and finally return to "Running" indicating the restart was successful.

| 👰 Task Manager        |             |                     |            |           |            |           |          | -    |           | ×  |
|-----------------------|-------------|---------------------|------------|-----------|------------|-----------|----------|------|-----------|----|
| File Options View     |             |                     |            |           |            |           |          |      |           |    |
| Processes Performance | App history | Startup             | Users D    | etails    | Services   |           |          |      |           |    |
| Name                  | PID         | Descrip             | tion       |           |            |           | Status   | Gro  | up        |    |
| p2pimsvc              |             | Peer Ne             | tworking   | g Identi  | ty Manag   | er        | Stopped  | Loc  | alService | P  |
| 🔍 p2psvc              |             | Peer Ne             | tworking   | g Grou    | oing       |           | Stopped  | Loc  | alService | P  |
| ReaSvc                | 9652        | Program             | n Compa    | atibility | Assistant  | Ser       | Running  | Loc  | alSystem  | N  |
| PeerDistSvc           |             | Branch              | Cache      |           |            |           | Stopped  | Pee  | rDist     |    |
| aperceptionsimulation |             | Window              | ws Percep  | otion S   | mulation   | Ser       | Stopped  |      |           |    |
| RefHost               |             | Perform             | nance Co   | ounter l  | OLL Host   |           | Stopped  |      |           |    |
| PhoneSvc              |             | Phone               | Service    |           |            |           | Stopped  | Loc  | alService |    |
| ReimIndexMaintenance  | Svc         | Contact Data        |            | Stopped   | Uni        | stackSvc( | Gr       |      |           |    |
| ReimIndexMaintenances | Svc         | Contact Data_d0fb3b |            | Stopped   | Uni        | stackSvc( | Gr       |      |           |    |
| 🔍 pla                 |             | Perform             | nance Lo   | gs & A    | lerts      |           | Stopped  | Loc  | alService | N  |
| 🔍 PlugPlay            | 944         | Plug an             | id Play    |           |            |           | Running  | Dee  | mLaunch   | h  |
| PNRPAutoReg           |             | PNRP N              | /lachine l | Name I    | ublicatio  | n Se      | Stopped  | Loc  | alService | P  |
| RNRPsvc               |             | Peer Na             | ame Reso   | lution    | Protocol   |           | Stopped  | Loc  | alService | P  |
| PolicyAgent           | 4144        | IPsec P             | olicy Age  | ent       |            |           | Running  | Net  | workServ  | ic |
| Rower 2               | 944         | Power               |            |           |            |           | Running  | Dco  | mLaunch   | h  |
| PrintNotify           |             | Printer             | Extensio   | ns and    | Notificati | ons       | Stopped  | prin | nt        |    |
| RintWorkflowUserSvc   |             | PrintW              | orkflow    |           |            |           | Stopped  | Prir | ntWorkflo | w  |
| RintWorkflowUserSvc_  | d0f 15272   | PrintW              | orkflow_o  | d0fb3b    |            |           | Running  | Prir | ntWorkflo | w  |
| ProfSvc               | 2364        | User Pr             | ofile Serv | ice       |            |           | Running  | net  | svcs      |    |
| Service               | 4504        | psServi             | ce         |           |            |           | Stopping |      |           |    |
| 🔍 PushToInstall       |             | Window              | vs PushT   | olnstal   | Service    |           | Stopped  | net  | svcs      |    |
| QWAVE                 |             | Quality             | Window     | s Audi    | video E    | cperi     | Stopped  | Loc  | alService | A  |

Services screen showing psService "Stopping" status during restart sequence

6. Your Arial Client Screens may show a "Lost Communication" message during this process. Once "psService" has returned to "Running" status, this message should clear within a minute or so on your Arial Server Software.

|                  | Securitas Hea | althcare            |           |             | Arial |  |  |  |  |
|------------------|---------------|---------------------|-----------|-------------|-------|--|--|--|--|
|                  | Home (1)      | System              |           |             |       |  |  |  |  |
| ?                |               | Notifications (4) - |           |             |       |  |  |  |  |
|                  | Негр          | Туре                | Apartment | Description | Lo    |  |  |  |  |
| Device<br>Wizard | System        |                     | Lost Comm | unic        |       |  |  |  |  |
|                  |               |                     |           |             |       |  |  |  |  |

Example of Lost Communication message

7. Check other Arial Client stations in your community to verify the Arial screen is displayed and the "Lost Communication" message has resolved

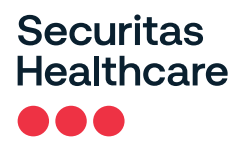

1

### Exhibit C

#### Instructions for determining which version of Arial Server Software you are using

- 1. In the "Type here to search" box on the taskbar of the Windows screen, type "This PC" and then click Enter.
- 2. On the window that appears, double-click on the icon for the "Window (C:) Drive", then navigate to "Program Files (x86)" and then the "Healthcare Platform Server" directory.
- 3. Scroll down through the list of files in the "Arial" directory and find one called "hpServ". Hover over this with your mouse. After a couple seconds details will appear.
- 4. If the "File Version" is 11.1.4.9, 11.1.5.5, or 11.1.6.2, then you will need to have a software update. Contact Tech Support at 800-380-8883 to coordinate this update.

| 🕂 🔎 Tł                                             | nis PC                                                                                                    | Ħ                    | t 📀                |          | 0 |
|----------------------------------------------------|----------------------------------------------------------------------------------------------------|----------------------|--------------------|----------|---|
| l 🗟 📙 🤿 📔 Manage                                   | C:\Program Files (x86)\Healthcare Pla                                                                                                    | atform Server        |                    |          |   |
| File Home Share View Application 1                 | Tools<br>Copy<br>to Delete Rename<br>Organize New Tools New Tools New To | s Properties Mistory | Select all         |          |   |
| ← → ∽ ↑ <mark> </mark> → This PC → Local Disk (C:) | > Program Files (x86) > Healthcare Platform                                                                                                    | Server 2             |                    |          |   |
| * Quick access                                     | Name                                                                                                    | Date modified        | Туре               | Size     |   |
|                                                    | 🖉 Google.Api.Gax.xml                                                                                                    | 9/24/2020 9:17 AM    | XML File           | 165 KB   |   |
|                                                    | Google.Apis.Auth.dll                                                                                                    | 8/17/2020 1:09 PM    | Application exte   | 138 KB   |   |
| Ranorex Code Backup - Arial Tests Trunk 🖈          | Google.Apis.Auth.PlatformServices.dll                                                                                                    | 8/17/2020 1:09 PM    | Application exte   | 5 KB     |   |
| Reports 📌                                          | Google.Apis.Auth.xml                                                                                                    | 8/17/2020 1:09 PM    | XML File           | 167 KB   |   |
| 💻 rndfs 🛛 🖈                                        | Google.Apis.Core.dll                                                                                                    | 8/17/2020 1:08 PM    | Application exte   | 72 KB    |   |
| 🚽 @PE QA 🛛 🖈                                       | Google.Apis.Core.xml                                                                                                    | 8/17/2020 1:08 PM    | XML File           | 97 KB    |   |
| PE 🖈                                               | Google.Apis.dll                                                                                                    | 8/17/2020 1:08 PM    | Application exte   | 78 KB    |   |
| Arial 11 1 SCREENSHOTS                             | Google.Apis.PlatformServices.dll                                                                                                    | 8/17/2020 1:09 PM    | Application exte   | 5 KB     |   |
|                                                    | Google.Apis.xml                                                                                                    | 8/17/2020 1:08 PM    | XML File           | 98 KB    |   |
| N START_SIMS_BATCH *                               | 🖻 hlvdd.dll                                                                                                    | 3/28/2016 3:35 PM    | Application exte   | 259 KB   |   |
| O QA 📌                                             | hpControls.dll                                                                                                    | 7/9/2024 6:24 PM     | Application exte   | 1,698 KB |   |
| 👩 Simulators 🛛 🖈                                   | 📑 hpEC.exe                                                                                                    | 7/9/2024 6:25 PM     | Application        | 418 KB   |   |
| 🏪 Local Disk (C:) 🛛 🖈                              | / hpEC.exe.config                                                                                                    | 12/8/2023 12:17 PM   | CONFIG File        | 1 KB     |   |
| 🛕 1- ТЕМР 🛷                                        | Impoutput.exe                                                                                                    | 7/9/2024 6:25 PM     | Application        | 166 KB   |   |
| Don (10.65.171.30)                                 | / hpOutput.exe.config                                                                                                    | 4/18/2024 4:46 PM    | CONFIG File        | 3 KB     |   |
| Software Arial 1120                                | 💷 hpR3.exe                                                                                                    | 1/9/2020 1:47 PM     | Application        | 4,872 KB |   |
| Software_Anal_11.2.0                               | hpRA_IF.ocx                                                                                                    | 3/28/2016 3:35 PM    | ActiveX control    | 47 KB    |   |
|                                                    | 🐺 HPSCARoot.cer                                                                                                    | 12/8/2023 12:16 PM   | Security Certifica | 2 KB     |   |
| 📙 Healthcare                                       | 🦻 HPSCASERVER.pfx                                                                                                    | 12/8/2023 12:16 PM   | Personal Inform    | 5 KB     |   |
| 🚽 builds 🛛 🕄 🕄                                     | 📑 hpSenvexe                                                                                                    | 7/9/2024 6:25 PM     | Application        | 588 KB   |   |
|                                                    | hpServ File description: hpServ                                                                                                    | 12/8/2023 12:17 PM   | CONFIG File        | 3 KB     |   |
|                                                    | ap Company: Securitas Healthcare                                                                                                    | 3/28/2016 3:35 PM    | Application exte   | 1,910 KB |   |
| 💻 This PC                                          | File version: 11.1.5.5                                                                                                    | 3/28/2016 3:35 PM    | Application exte   | 344 KB   |   |
| 3D Objects                                         | All. Date created: 10/31/2024 1:41                                                                                                    | PM12/8/2023 12:16 PM | Rich Text Format   | 2 KB     |   |
| Desktop                                            | mstallf Size: 588 KB                                                                                                    | 12/8/2023 12:16 PM   | Rich Text Format   | 3 KB     |   |
|                                                    | 📴 installsp.rtf                                                                                                    | 12/8/2023 12:16 PM   | Rich Text Format   | 3 KB     |   |